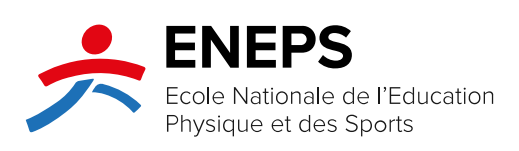

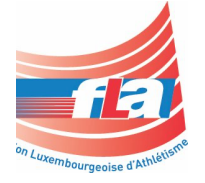

# **Safeguarding - Instructions**

**Formation LUXQF-3 Athlétisme** 

Version 2023

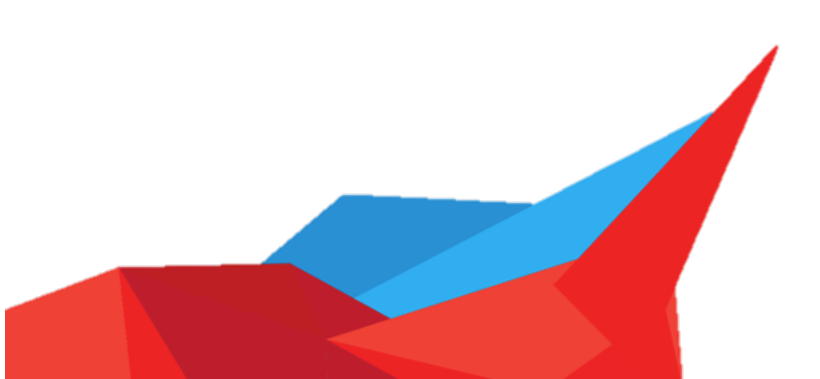

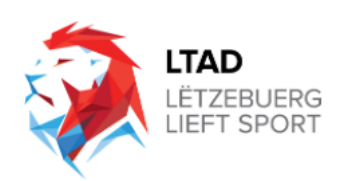

## 1 Instructions :

### Étapes pour accéder le cours « Safeguarding » de World Athletics :

- 1. Suivre le Lien suivant : <u>https://elearning.worldathletics.org</u>
- 2. Choisir ou changer la langue préférée

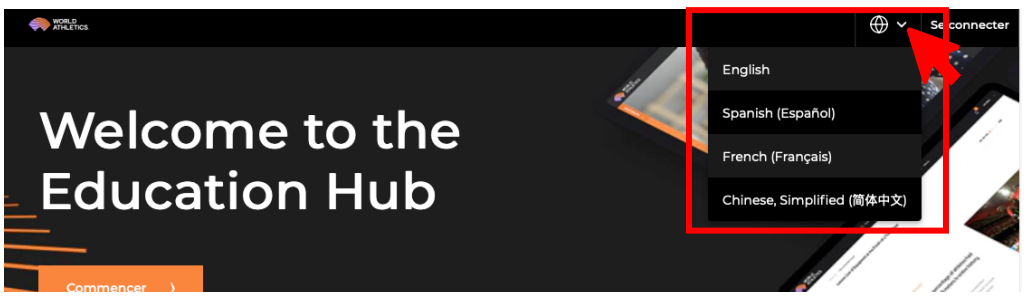

3. Sur la page d'accueil appuyer « Commencer »

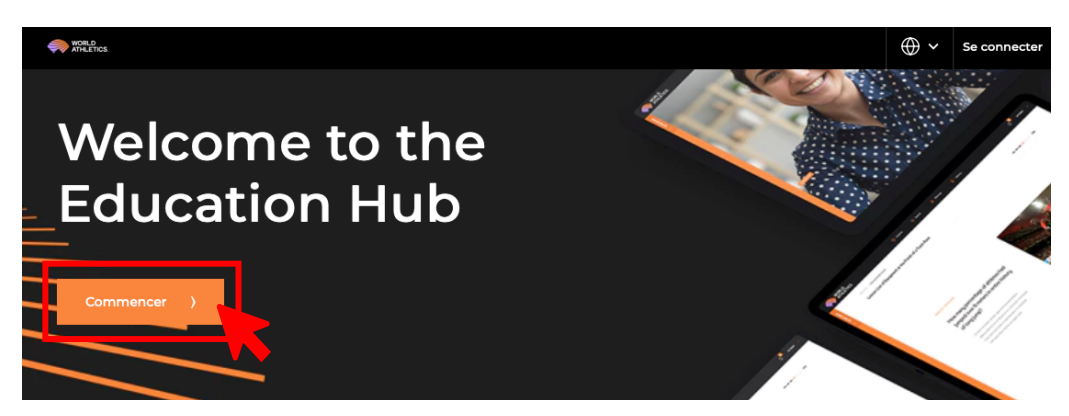

4. Créer un nouveau compte

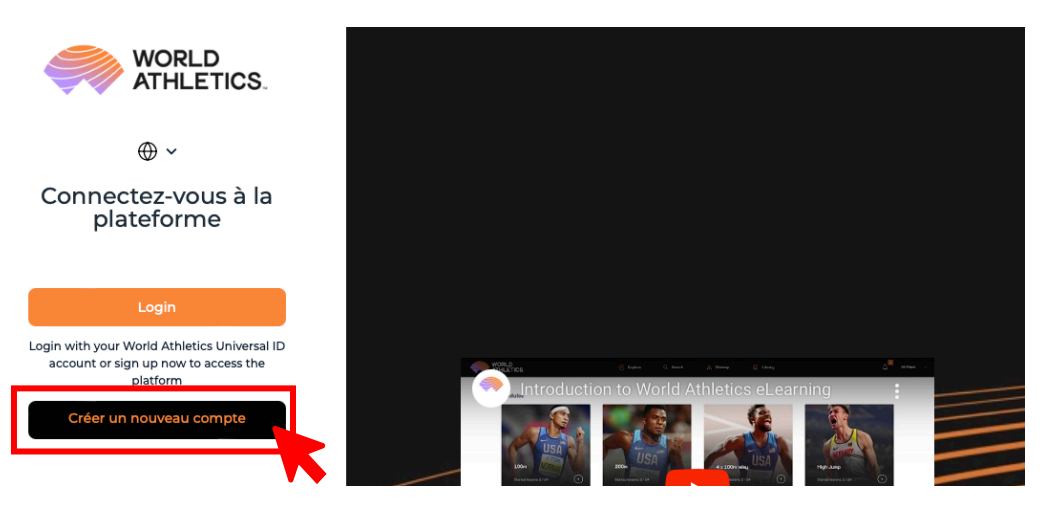

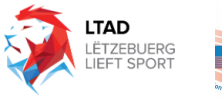

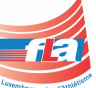

- Image: the state is and special of the state is and special of the state is
- 5. Entrez vos coordonnées et appuyez sur « Register »

6. Vérifiez votre adresse Mail :

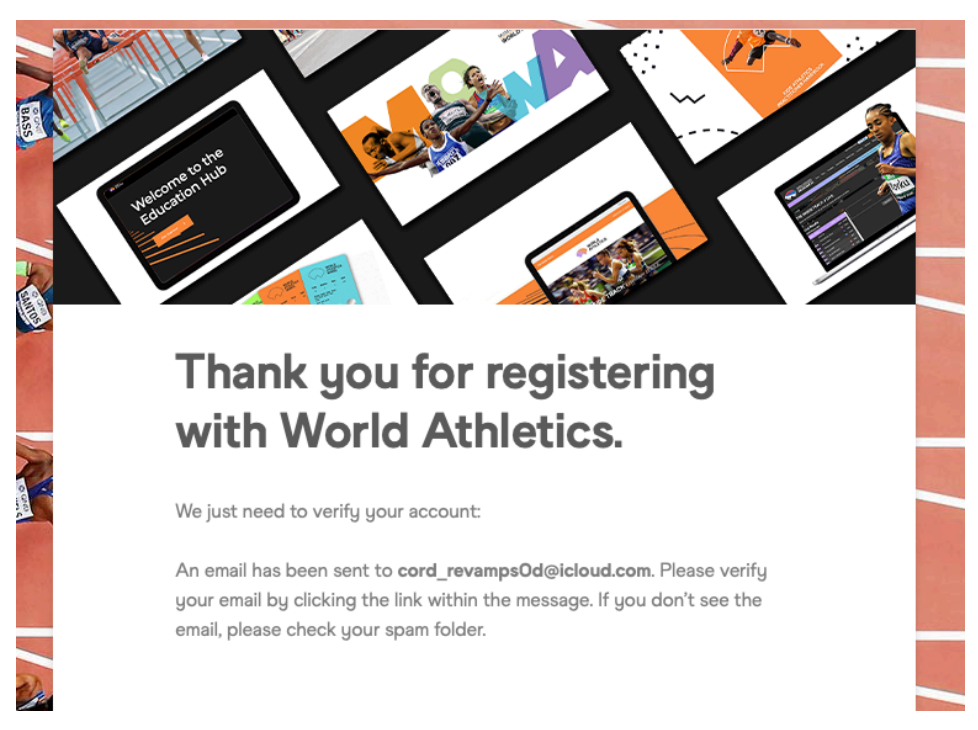

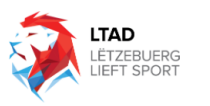

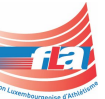

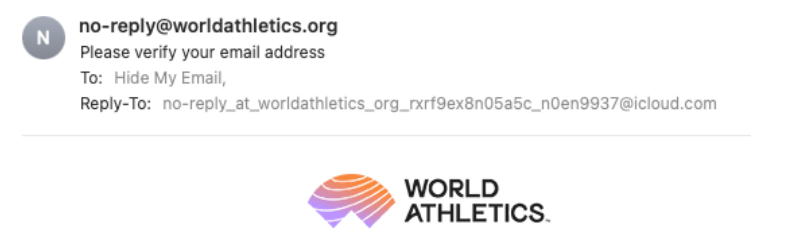

Only one click away! Please confirm your email address below

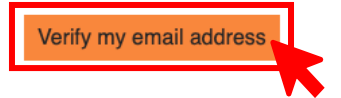

- 7. Connectez-vous avec les coordonnés de votre compte
- 8. Sur la page d'acceuil Appuyez sur « Découvrez nos cours »

Commencer les cours

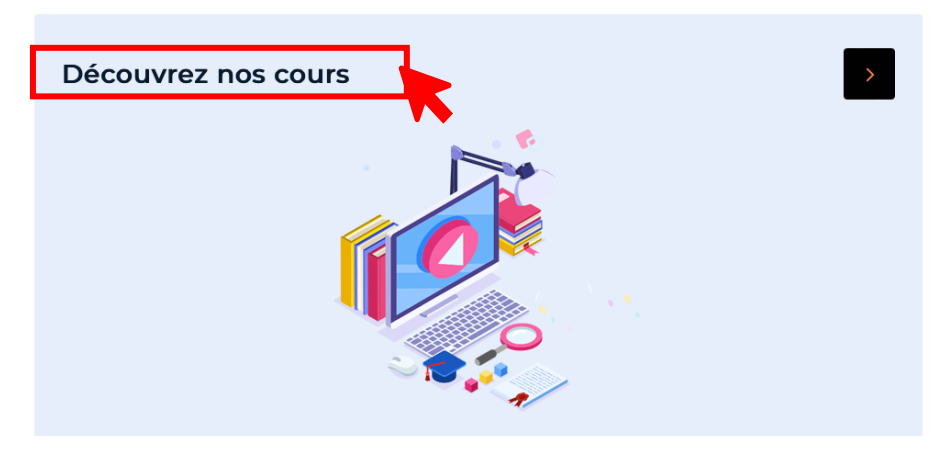

9. Choisissez le module « Safeguarding»

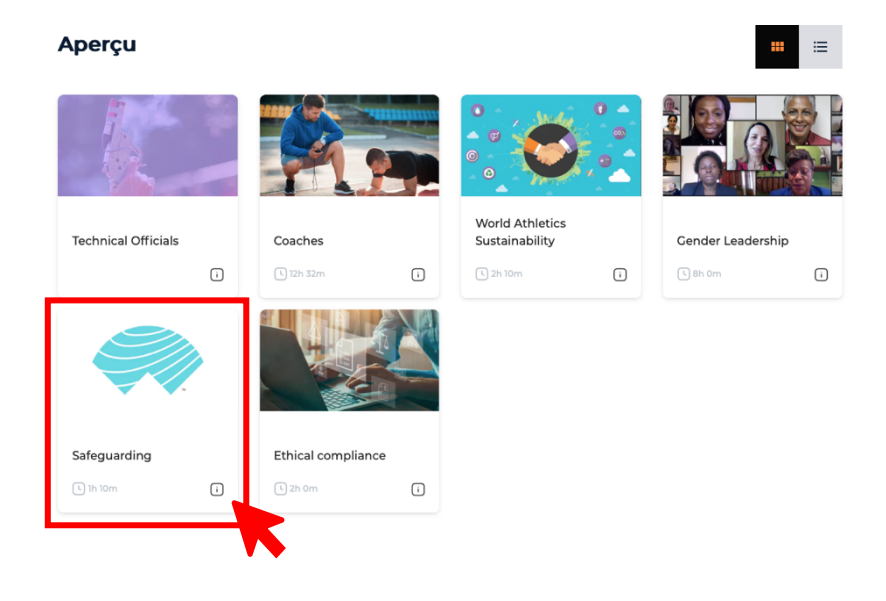

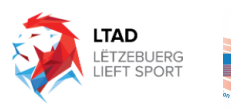

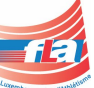

i

#### 10. Complétez tous les modules (environ 90min)

Cours: Safeguarding

Lire la suite

#### Modules

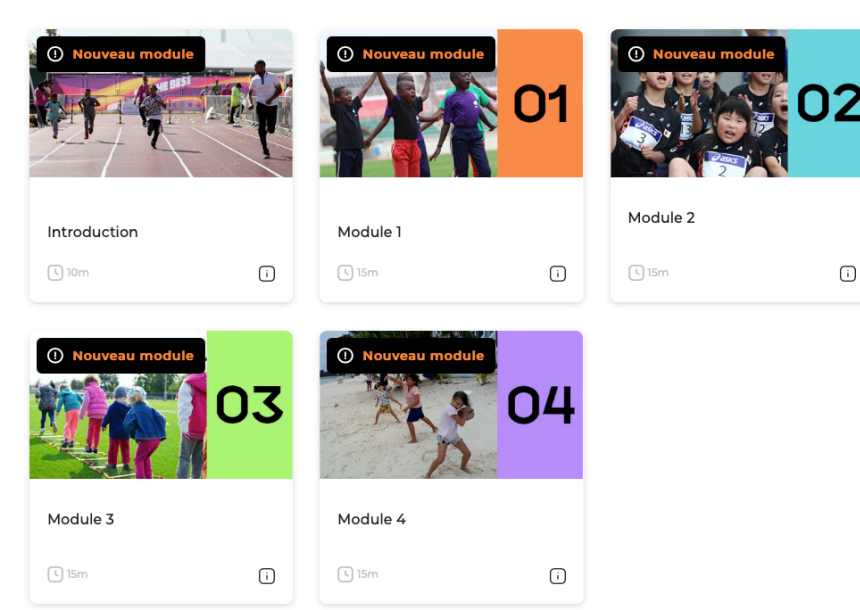

#### 11. Obtenez votre certificat

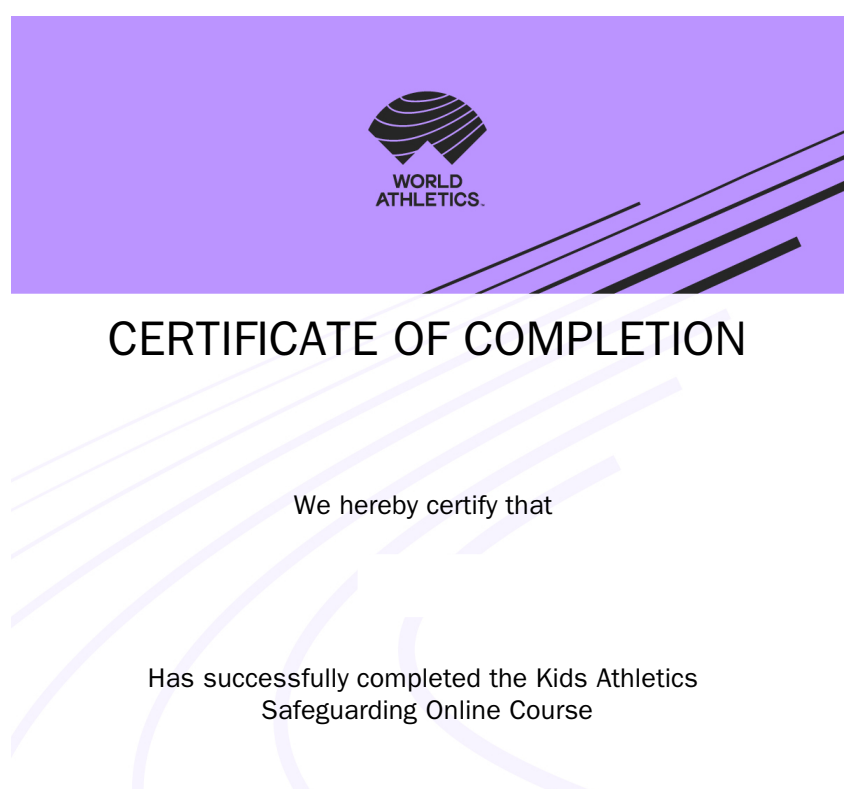

12. Téléchargez-le sur Moodle en utilisant le Lien prévu dans le Module Safeguarding

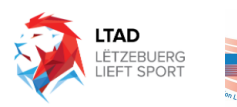

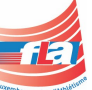